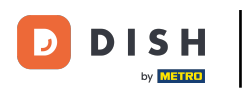

i

Willkommen im DISH POS Dashboard. In diesem Tutorial zeigen wir dir, wie du Umsatzgruppen hinzufügst und verwaltest.

| DISHPOS <sub>v2.65.7</sub>       |   | (V) booq Demo DE 💿                    |                        | 😚 DISH POS-Tutorials                                   | d                                                          | ish_de_video@hd.digital $$                       |
|----------------------------------|---|---------------------------------------|------------------------|--------------------------------------------------------|------------------------------------------------------------|--------------------------------------------------|
| « Menü minimieren    Ø Dashboard |   | Dashboard                             |                        |                                                        |                                                            |                                                  |
| 🕎 Artikel                        | ~ | Heutige Umsatzdaten                   |                        |                                                        |                                                            |                                                  |
| $-\sqrt{r}$ Finanzen             | ~ | Umsatz                                | Transaktionen          | Durchschnittliche                                      | Ausgaben O                                                 | ffene Bestellungen                               |
| ුරු Allgemein                    | ~ | € 0,00                                | 1                      | € 0,0                                                  | 0 €                                                        | 202,00                                           |
| 😑 Bezahlen                       | ~ |                                       |                        |                                                        |                                                            | Summe<br><b>7</b>                                |
| ិ្ញ្ Self-service                | ~ |                                       |                        |                                                        |                                                            | Letzte Aktualisierung:<br>heute um 12:53 Uhr     |
|                                  |   | Umsatzdetails                         |                        |                                                        |                                                            |                                                  |
|                                  |   | Diese Woche     Vorherige Woche       |                        |                                                        | UMSATZ BIS HEUTE<br>VORHERIGE WOCHE                        | UMSATZ GESAMT<br>VORHERIGE WOCHE                 |
|                                  |   | €80<br>€70<br>€60<br>€50              |                        | DURCHSCHNITTLICHE<br>AUSGABEN BIS HEUTE<br>DIESE WOCHE | DURCHSCHNITTLICHE<br>AUSGABEN BIS HEUTE<br>VORHERIGE WOCHE | DURCHSCHNITTLICHE<br>AUSGABEN<br>VORHERIGE WOCHE |
|                                  |   | €40<br>€30                            |                        | € 0,00                                                 | € 0,00                                                     | € 13,28                                          |
|                                  |   | €20<br>€10<br>€0                      | 1                      | TRANSAKTIONSANZAHL<br>BIS HEUTE<br>DIESE WOCHE         | TRANSAKTIONSANZAHL<br>BIS HEUTE<br>VORHERIGE WOCHE         | TRANSAKTIONEN GESAMT<br>VORHERIGE WOCHE          |
|                                  |   | Montag Dienstag Mittwoch Donnerstag F | reitag Samstag Sonntag | 0                                                      | 0                                                          | -                                                |

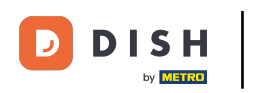

#### Zuerst klickst du auf das Seitenmenü Allgemein.

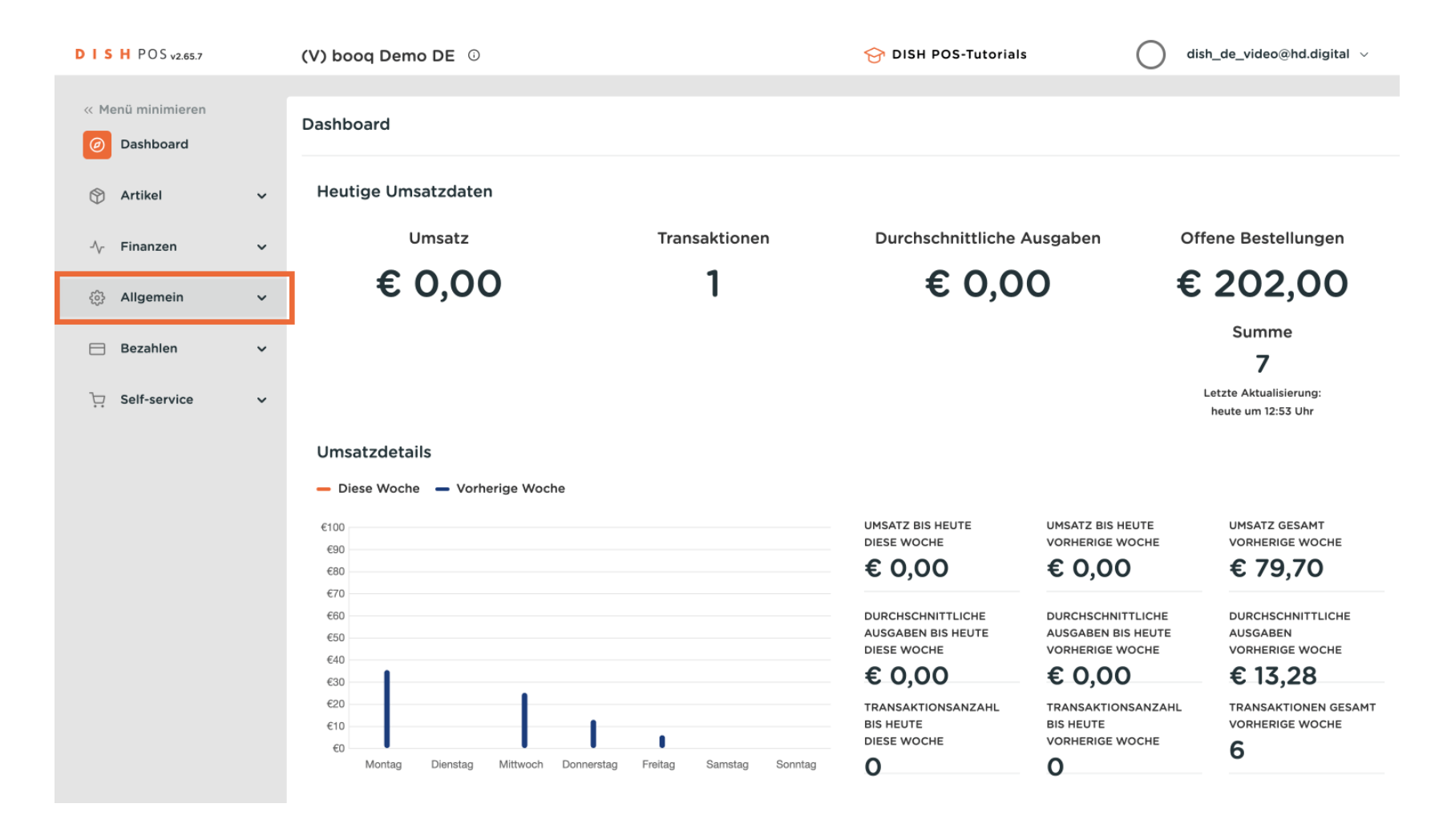

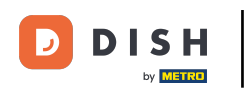

#### Danach klickst du auf das Untermenü Umsatzgruppen.

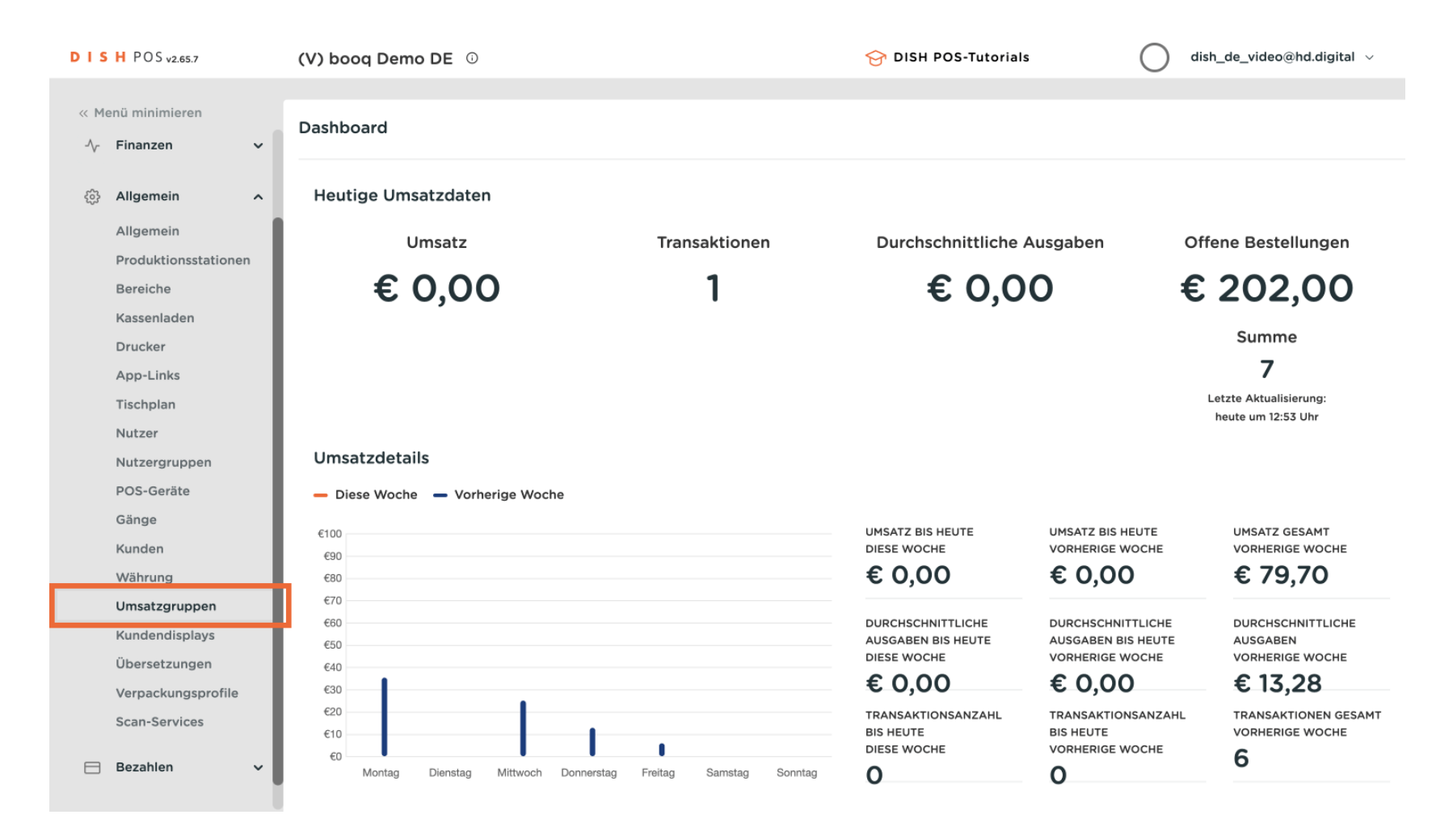

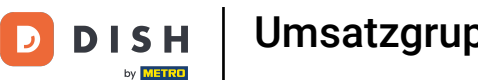

Du bist nun in der Übersicht deiner Umsatzgruppen. Um eine neue Umsatzgruppe hinzuzufügen, klicke auf + Umsatzgruppe hinzufügen.

| DISH POS v2.65.7                  | (V) booq Demo DE 🕕             |     | 😚 DISH POS-Tutorials | dish_de_video@hd.digital ~ |
|-----------------------------------|--------------------------------|-----|----------------------|----------------------------|
| ≪ Menü minimieren<br>小 Finanzen ✓ | Umsatzgruppen                  |     |                      | + Umsatzgruppe hinzufügen  |
| 🔅 Allgemein 🔨                     |                                |     |                      |                            |
| Allgemein<br>Produktionsstationen | Name                           |     |                      |                            |
| Bereiche                          | $\sim$ Niedrige Mehrwertsteuer | 0   |                      |                            |
| Kassenladen<br>Drucker            | $\sim$ Hohe Mehrwertsteuer     | Ø   |                      |                            |
| App-Links                         | Umsatzgruppe1                  | / ₪ |                      |                            |
| Tischplan                         |                                |     |                      |                            |
| Nutzer                            |                                |     |                      |                            |
| Nutzergruppen                     |                                |     |                      |                            |
| POS-Geräte                        |                                |     |                      |                            |
| Gänge                             |                                |     |                      |                            |
| Kunden                            |                                |     |                      |                            |
| Währung                           |                                |     |                      |                            |
| Umsatzgruppen                     |                                |     |                      |                            |
| Kundendisplays                    |                                |     |                      |                            |
| Übersetzungen                     |                                |     |                      |                            |
| Verpackungsprofile                |                                |     |                      |                            |
| Scan-Services                     |                                |     |                      |                            |
| Βezahlen 🗸 🗸                      |                                |     |                      |                            |

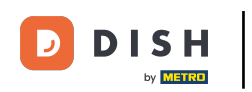

Ein neues Fenster öffnet sich, in dem du Einstellungen für deine neue Umsatzgruppe einrichtest. Zuerst gib deinem Nutzer einen Namen. Klicke in das entsprechende Textfeld.

| DISH POS v2.65.7                  | (V) booq Demo DE 💿             | Umsatzgruppe hinzufügen | Umsatzgruppe   | SCHLIESSEN 🛞 |
|-----------------------------------|--------------------------------|-------------------------|----------------|--------------|
| « Menü minimieren                 | Umsatzgruppen                  | 🔯 Umsatzgruppe          | Name®          |              |
| Allgemein                         |                                |                         | Identifikation |              |
| Allgemein<br>Produktionsstationen | Name                           |                         | Ihre Referenz  |              |
| Bereiche                          | $\sim$ Niedrige Mehrwertsteuer |                         |                |              |
| Kassenladen<br>Drucker            | ✓ Hohe Mehrwertsteuer          |                         |                |              |
| App-Links                         | Umsatzgruppe1                  |                         |                |              |
| Tischplan                         |                                |                         |                |              |
| Nutzer                            |                                |                         |                |              |
| Nutzergruppen                     |                                |                         |                |              |
| POS-Geräte                        |                                |                         |                |              |
| Gänge                             |                                |                         |                |              |
| Kunden                            |                                |                         |                |              |
| Währung                           |                                |                         |                |              |
| Umsatzgruppen                     |                                |                         |                |              |
| Kundendisplays                    |                                |                         |                |              |
| Übersetzungen                     |                                |                         |                |              |
| Verpackungsprofile                |                                |                         |                |              |
| Scan-Services                     |                                |                         |                |              |
| 😑 Bezahlen 🗸 🗸                    |                                |                         |                | Speichern    |

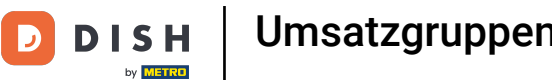

## Danach schließe die Erstellung der neuen Umsatzgruppe ab, indem du auf Speichern klickst.

| D I S H POS v2.65.7                             | (V) booq Demo DE 💿        | Umsatzgruppe hinzufügen | Umsatzgruppe   | SCHLIESSEN 🛞 |
|-------------------------------------------------|---------------------------|-------------------------|----------------|--------------|
| ≪ Menü minimieren<br>-\ <sub>Y</sub> Finanzen ✓ | Umsatzgruppen             | 🛞 Umsatzgruppe          | Name* Main     |              |
|                                                 |                           |                         | Identifikation |              |
| Allgemein                                       | Name                      |                         | Ihre Referenz  |              |
| Bereiche                                        | ∨ Niedrige Mehrwertsteuer |                         |                |              |
| Kassenladen<br>Drucker                          | ∼ Hohe Mehrwertsteuer     |                         |                |              |
| App-Links<br>Tischplan                          | Umsatzgruppe1             |                         |                |              |
| Nutzer                                          |                           |                         |                |              |
| Nutzergruppen                                   |                           |                         |                |              |
| POS-Geräte                                      |                           |                         |                |              |
| Kunden                                          |                           |                         |                |              |
| Währung                                         |                           |                         |                |              |
| Umsatzgruppen                                   |                           |                         |                |              |
| Kundendisplays                                  |                           |                         |                |              |
| Übersetzungen                                   |                           |                         |                |              |
| Verpackungsprofile                              |                           |                         |                |              |
| Scan-Services                                   |                           |                         |                |              |
| E Bezahlen V                                    |                           |                         |                | Speichern    |

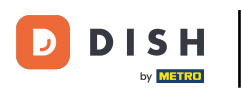

# Deine neue Umsatzgruppe ist nun verfügbar.

| DISH POS v2.65.7                         | (V) booq Demo DE $\odot$       | 😚 DISH POS-Tu | torials O | dish_de_video@hd.digital $$ |
|------------------------------------------|--------------------------------|---------------|-----------|-----------------------------|
| ≪ Menü minimieren<br>小 Finanzen ✓        | Umsatzgruppen                  |               | +         | Umsatzgruppe hinzufügen     |
| Allgemein Allgemein Produktionsstationen | Name                           |               |           |                             |
| Bereiche                                 | $\sim$ Niedrige Mehrwertsteuer | 0             |           |                             |
| Kassenladen                              | $\sim$ Hohe Mehrwertsteuer     | 0             |           |                             |
| App-Links                                | Umsatzgruppe1                  | ∕ ⊡           |           |                             |
| Tischplan                                | Main                           |               |           |                             |
| Nutzergruppen                            |                                |               |           |                             |
| POS-Geräte                               |                                |               |           |                             |
| Gänge                                    |                                |               |           |                             |
| Kunden                                   |                                |               |           |                             |
| Währung                                  |                                |               |           |                             |
| Umsatzgruppen                            |                                |               |           |                             |
| Kundendisplays                           |                                |               |           |                             |
| Übersetzungen                            |                                |               |           |                             |
| Verpackungsprofile                       |                                |               |           |                             |
| Scan-Services                            |                                |               |           |                             |
| 😑 Bezahlen 🗸 🗸                           |                                |               |           |                             |

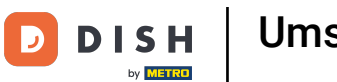

Es ist unter anderem möglich, Umsatzgruppen anderen unterzuordnen. Die untergeordneten Gruppen kannst du dir anzeigen lassen, indem du auf das Steuerelement neben der Umsatzgruppe klickst.

| D I S H POS v2.65.7                      | (V) booq Demo DE 0         |     | 😚 DISH POS-Tutorials | dish_de_video@hd.digital ~ |
|------------------------------------------|----------------------------|-----|----------------------|----------------------------|
| ≪ Menü minimieren                        | Umsatzgruppen              |     |                      | + Umsatzgruppe hinzufügen  |
| Allgemein Allgemein Produktionsstationen | Name                       |     |                      |                            |
| Bereiche                                 | liedrige Mehrwertsteuer    | Ø   |                      |                            |
| Kassenladen<br>Drucker                   | $\sim$ Hohe Mehrwertsteuer | I   |                      |                            |
| App-Links                                | Umsatzgruppe1              | ∅ ⊡ |                      |                            |
| Tischplan<br>Nutzer                      | Main                       | ∕ ₪ |                      |                            |
| Nutzergruppen                            |                            |     |                      |                            |
| POS-Geräte                               |                            |     |                      |                            |
| Gänge                                    |                            |     |                      |                            |
| Kunden                                   |                            |     |                      |                            |
| Umsatzgruppen                            |                            |     |                      |                            |
| Kundendisplays                           |                            |     |                      |                            |
| Übersetzungen                            |                            |     |                      |                            |
| Verpackungsprofile                       |                            |     |                      |                            |
| Scan-Services                            |                            |     |                      |                            |
| Βezahlen 🗸 🗸                             |                            |     |                      |                            |

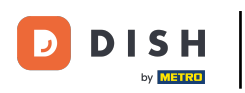

Möchtest du eine untergeordnete Umsatzgruppe hinzufügen, wähle eine Umsatzgruppe durch Klicken aus.

| DISH POS v2.65.7                  | (V) booq Demo DE 💿         |     | 😚 DISH POS-Tutorials | $\bigcirc$ dish_de_video@hd.digital $\lor$ |
|-----------------------------------|----------------------------|-----|----------------------|--------------------------------------------|
| ≪ Menü minimieren √ Finanzen ✓    | Umsatzgruppen              |     |                      | + Umsatzgruppe hinzufügen                  |
| Allgemein<br>Produktionsstationen | Name                       |     |                      |                                            |
| Bereiche                          | ∧ Niedrige Mehrwertsteuer  | 0   |                      |                                            |
| Kassenladen<br>Drucker            | Küche                      | ∕ û |                      |                                            |
| App-Links                         | Getränke niedrig           | ⁄ ₪ |                      |                                            |
| Tischplan<br>Nutzer               | $\sim$ Hohe Mehrwertsteuer | 0   |                      |                                            |
| Nutzergruppen                     | Umsatzgruppe1              | ∕ ₪ |                      |                                            |
| POS-Geräte<br>Gänge               | Main                       | 1   |                      |                                            |
| Kunden                            |                            |     |                      |                                            |
| Währung                           |                            |     |                      |                                            |
| Umsatzgruppen                     |                            |     |                      |                                            |
| Kundendisplays                    |                            |     |                      |                                            |
| Übersetzungen                     |                            |     |                      |                                            |
| Verpackungsprofile                |                            |     |                      |                                            |
| Scan-Services                     |                            |     |                      |                                            |
| Βezahlen 🗸 🗸                      |                            |     |                      |                                            |

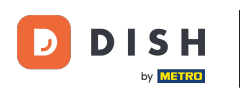

Nach einem Klick auf die Umsatzgruppe, klicke nun auf + Umsatzgruppe hinzufügen, um deiner Unterkategorie eine weitere Umsatzgruppe hinzuzufügen. Hinweis: Nur möglich, wenn du zuvor auf die Unterkategorie geklickt hast.

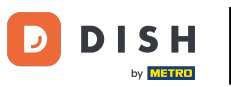

# Umsatzgruppen hinzufügen und verwalten

| D I S H POS v2.65.7                                                                                                    | (V) booq Demo DE 💿         | 😚 DISH | + POS-Tutorials | dish_de_video@hd.digital ~ |
|----------------------------------------------------------------------------------------------------|----------------------------|--------|-----------------|----------------------------|
| <ul> <li>≪ Menü minimieren</li> <li>√r Finanzen</li> <li>✓</li> <li>Allgemein</li> </ul>                                            | Umsatzgruppen              |        |                 | + Umsatzgruppe hinzufügen  |
| Allgemein<br>Produktionsstationen                                                                                                   | Name                       |        |                 |                            |
| Bereiche                                                                                                    | ∧ Niedrige Mehrwertsteuer  | 0      |                 |                            |
| Kassenladen<br>Drucker                                                                                                    | Küche                      | 2 fil  |                 |                            |
| App-Links                                                                                                    | Getränke niedrig           |        |                 |                            |
| Tischplan<br>Nutzer                                                                                                    | $\sim$ Hohe Mehrwertsteuer | P      |                 |                            |
| Nutzergruppen                                                                                                    | Umsatzgruppe1              | ∕ ₪    |                 |                            |
| POS-Geräte<br>Gänge<br>Kunden<br>Währung<br>Umsatzgruppen<br>Kundendisplays<br>Übersetzungen<br>Verpackungsprofile<br>Scan-Services | Main                       |        |                 |                            |

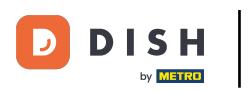

Nun wird die zuvor ausgewählte Umsatzgruppe als übergeordnete Umsatzgruppe angezeigt.

| DISH POS v2.65.7                    | (V) booq Demo DE 💿 | Umsatzgruppe hinzufügen | Umsatzgruppe   | SCHLIESSEN 🛞        |
|-------------------------------------|--------------------|-------------------------|----------------|---------------------|
| ≪ Menü minimieren<br>-√r Finanzen ✓ | Umsatzgruppen      | 🔯 Umsatzgruppe          | Name*          | Übergeordnete Küche |
|                                     |                    |                         | Identifikation |                     |
| Allgemein<br>Produktionsstationen   | Name               |                         | Ihre Referenz  |                     |
| Bereiche<br>Kassenladen             |                    |                         |                |                     |
| Drucker                             | Küche              |                         |                |                     |
| App-Links<br>Tischplan              | Getranke niedrig   |                         |                |                     |
| Nutzer<br>Nutzergruppen             | Umsatzgruppe1      |                         |                |                     |
| POS-Geräte<br>Gänge                 | Main               |                         |                |                     |
| Kunden<br>Währung                   |                    |                         |                |                     |
| Umsatzgruppen                       |                    |                         |                |                     |
| Übersetzungen                       |                    |                         |                |                     |
| Verpackungsprofile<br>Scan-Services |                    |                         |                |                     |
| E Bezahlen V                        |                    |                         |                | Speichern           |

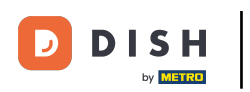

Jetzt kannst du der neuen untergeordneten Umsatzgruppe einen Namen geben. Klicke dafür in das entsprechende Textfeld.

| DISH POS v2.65.7                                | (V) booq Demo DE 💿        | Umsatzgruppe hinzufügen | Umsatzgruppe   | SCHLIESSEN 🛞        |
|-------------------------------------------------|---------------------------|-------------------------|----------------|---------------------|
| ≪ Menü minimieren<br>-\ <sub>r</sub> Finanzen ✓ | Umsatzgruppen             | ö Umsatzgruppe          | Name®          | Übergeordnete Küche |
| Allgemein                                       |                           |                         | Identifikation |                     |
| Allgemein                                       | Name                      |                         | Ihre Referenz  |                     |
| Bereiche<br>Kassenladen                         | ∧ Niedrige Mehrwertsteuer |                         | .5             |                     |
| Drucker                                         | Küche                     |                         |                |                     |
| Tischplan                                       | V Hohe Mehrwertsteuer     |                         |                |                     |
| Nutzergruppen                                   | Umsatzgruppel             |                         |                |                     |
| Gänge                                           | Main                      |                         |                |                     |
| Kunden<br>Währung                               |                           |                         |                |                     |
| Umsatzgruppen<br>Kundendisplays                 |                           |                         |                |                     |
| Übersetzungen<br>Verpackungsprofile             |                           |                         |                |                     |
| Scan-Services                                   |                           |                         |                |                     |
| 🖂 Bezahlen 🛛 🗸                                  |                           |                         |                | Speichern           |

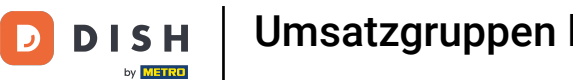

## Danach schließe die Erstellung der neuen Umsatzgruppe ab, indem du auf Speichern klickst.

| DISH POS v2.65.7                                  | (V) boog Demo DE 🕕      | Umsatzgruppe hinzufügen | Umsatzgruppe SCHLIESSEN 🛞         |
|---------------------------------------------------|-------------------------|-------------------------|-----------------------------------|
| « Menü minimieren Ar Finanzen Y                   | Umsatzgruppen           | 🔯 Umsatzgruppe          | Name* Dessert Übergeordnete Küche |
| 슈 Allgemein · · · · · · · · · · · · · · · · · · · |                         |                         | Identifikation                    |
| Allgemein<br>Produktionsstationen                 | Name                    |                         | ID                                |
| Bereiche                                          | Niedrige Mehrwertsteuer |                         |                                   |
| Drucker                                           | Küche                   |                         |                                   |
| App-Links<br>Tischplan                            | Getränke niedrig        |                         |                                   |
| Nutzer                                            | V Hohe Mehrwertsteuer   |                         |                                   |
| Nutzergruppen<br>POS-Geräte                       | Umsatzgruppe1           |                         |                                   |
| Gänge                                             | Main                    |                         |                                   |
| Währung                                           |                         |                         |                                   |
| Umsatzgruppen                                     |                         |                         |                                   |
| Kundendisplays                                    |                         |                         |                                   |
| Übersetzungen                                     |                         |                         |                                   |
| Verpackungsprofile<br>Scan-Services               |                         |                         |                                   |
| 😑 Bezahlen 🗸 🗸                                    |                         |                         | Speichern                         |

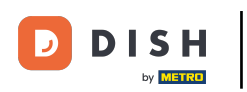

#### Die neue Unterumsatzgruppe wurde nun der zuvor ausgewählten Umsatzgruppe untergeordnet.

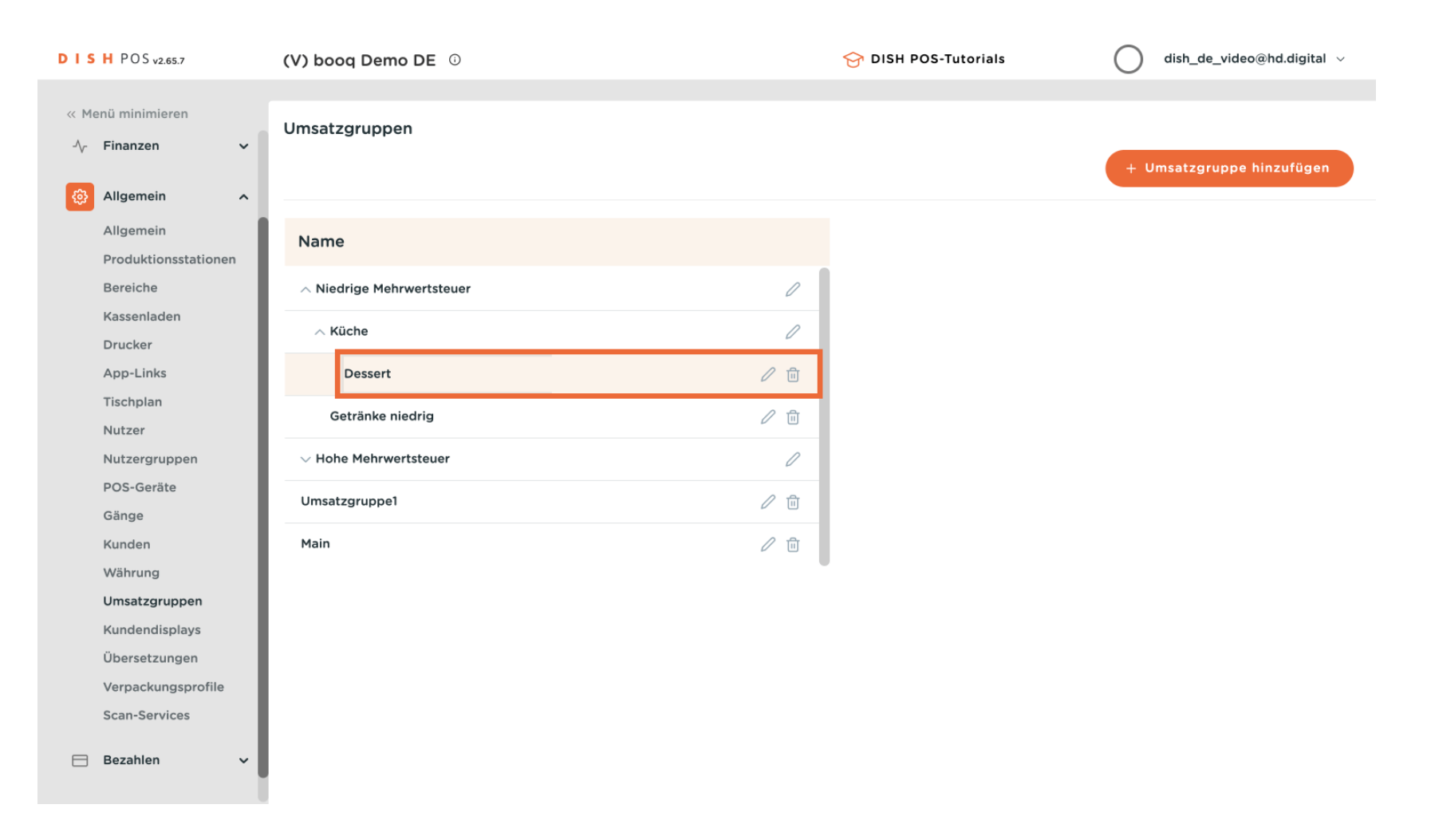

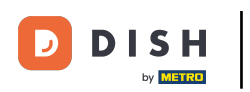

## Möchtest du eine Umsatzgruppe bearbeiten, klicke auf das Bearbeitungssymbol.

| DISH POS v2.65.7                   | (V) booq Demo DE 💿             |          | 😚 DISH POS-Tutorials | dish_de_video@hd.digital ~ |
|------------------------------------|--------------------------------|----------|----------------------|----------------------------|
| ≪ Menü minimieren<br>√r Finanzen ✓ | Umsatzgruppen                  |          |                      | + Umsatzgruppe hinzufügen  |
| Allgemein<br>Produktionsstationen  | Name                           |          |                      |                            |
| Bereiche                           | $\sim$ Niedrige Mehrwertsteuer | 0        |                      |                            |
| Kassenladen<br>Drucker             | ∧ Küche                        | 0        |                      |                            |
| App-Links                          | Dessert                        | <b>1</b> |                      |                            |
| Tischplan<br>Nutzer                | Getränke niedrig               | 1        |                      |                            |
| Nutzergruppen                      | $\sim$ Hohe Mehrwertsteuer     | 0        |                      |                            |
| POS-Geräte<br>Gänge                | Umsatzgruppe1                  | 1        |                      |                            |
| Kunden<br>Währung                  | Main                           | 0 🗉      |                      |                            |
| Umsatzgruppen                      |                                |          |                      |                            |
| Kundendisplays                     |                                |          |                      |                            |
| Übersetzungen                      |                                |          |                      |                            |
| Verpackungsprofile                 |                                |          |                      |                            |
| Scan-Services                      |                                |          |                      |                            |
| Βezahlen 🗸 🗸                       |                                |          |                      |                            |

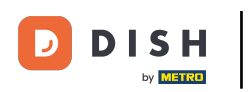

## Soll die Umsatzgruppe gelöscht werden, klicke auf das Mülleimersymbol.

| DISH POS v2.65.7                            | (V) booq Demo DE 0         | 🔗 DISH POS-Tutorials | dish_de_video@hd.digital ~ |
|---------------------------------------------|----------------------------|----------------------|----------------------------|
| ≪ Menü minimieren ∧ <sub>r</sub> Finanzen ✓ | Umsatzgruppen              |                      | + Umsatzgruppe hinzufügen  |
| Allgemein<br>Produktionsstationen           | Name                       |                      |                            |
| Bereiche                                    | ∧ Niedrige Mehrwertsteuer  | 0                    |                            |
| Kassenladen<br>Drucker                      | ∧ Küche                    | 0                    |                            |
| App-Links                                   | Dessert                    |                      |                            |
| Tischplan<br>Nutzer                         | Getränke niedrig           | ℓ 		 □               |                            |
| Nutzergruppen                               | $\sim$ Hohe Mehrwertsteuer | 0                    |                            |
| POS-Geräte<br>Gänge                         | Umsatzgruppe1              | ∕ ѿ                  |                            |
| Kunden<br>Währung                           | Main                       | 2 m                  |                            |
| Umsatzgruppen                               |                            |                      |                            |
| Kundendisplays                              |                            |                      |                            |
| Übersetzungen                               |                            |                      |                            |
| Verpackungsprofile                          |                            |                      |                            |
| Scan-Services                               |                            |                      |                            |
| Bezahlen 🗸 Υ                                |                            |                      |                            |

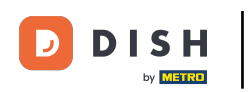

Um sicherzugehen, dass du die Umsatzgruppe wirklich löschen möchtest, musst du diesen Vorgang extra bestätigen. Klicke auf Löschen.

| DIS  | H POS v2.65.7                     | (V) booq Demo DE 🕕         |                                                      | 😚 DISH POS-Tutorials | dish_de_video@hd.digital ~ |
|------|-----------------------------------|----------------------------|------------------------------------------------------|----------------------|----------------------------|
| ≪ Me | enü minimieren<br>Finanzen 🗸      | Umsatzgruppen              |                                                      |                      | + Umsatzgruppe hinzufügen  |
| ¢    | Allgemein ^                       |                            |                                                      |                      |                            |
|      | Allgemein<br>Produktionsstationen | Name                       |                                                      |                      |                            |
|      | Bereiche                          | ∧ Niedrige Mehrwertsteuer  | 0                                                    |                      |                            |
|      | Kassenladen<br>Drucker            | ∧ Küche                    | 0                                                    |                      |                            |
|      | App-Links                         | Dessert                    | Sind Sie sicher dass Sie das ausnewählte Flement lös | chen möchten?        |                            |
|      | Tischplan<br>Nutzer               | Getränke niedrig           |                                                      | inen mounten:        |                            |
|      | Nutzergruppen                     | $\sim$ Hohe Mehrwertsteuer | Abbrechen                                            | Löschen              |                            |
|      | POS-Geräte<br>Gänge               | Umsatzgruppe1              | 1                                                    |                      |                            |
|      | Kunden                            | Main                       | ∅ <sup>1</sup>                                       |                      |                            |
|      | Währung                           |                            |                                                      |                      |                            |
|      | Umsatzgruppen                     |                            |                                                      |                      |                            |
|      | Kundendisplays                    |                            |                                                      |                      |                            |
|      | Ubersetzungen                     |                            |                                                      |                      |                            |
|      | Verpackungsprofile                |                            |                                                      |                      |                            |
|      | Scan-Services                     |                            |                                                      |                      |                            |
|      | Bezahlen 🗸                        |                            |                                                      |                      |                            |

#### Du hast das Tutorial abgeschlossen. Nun weißt du, wie du Umsatzgruppen hinzufügst und verwaltest.

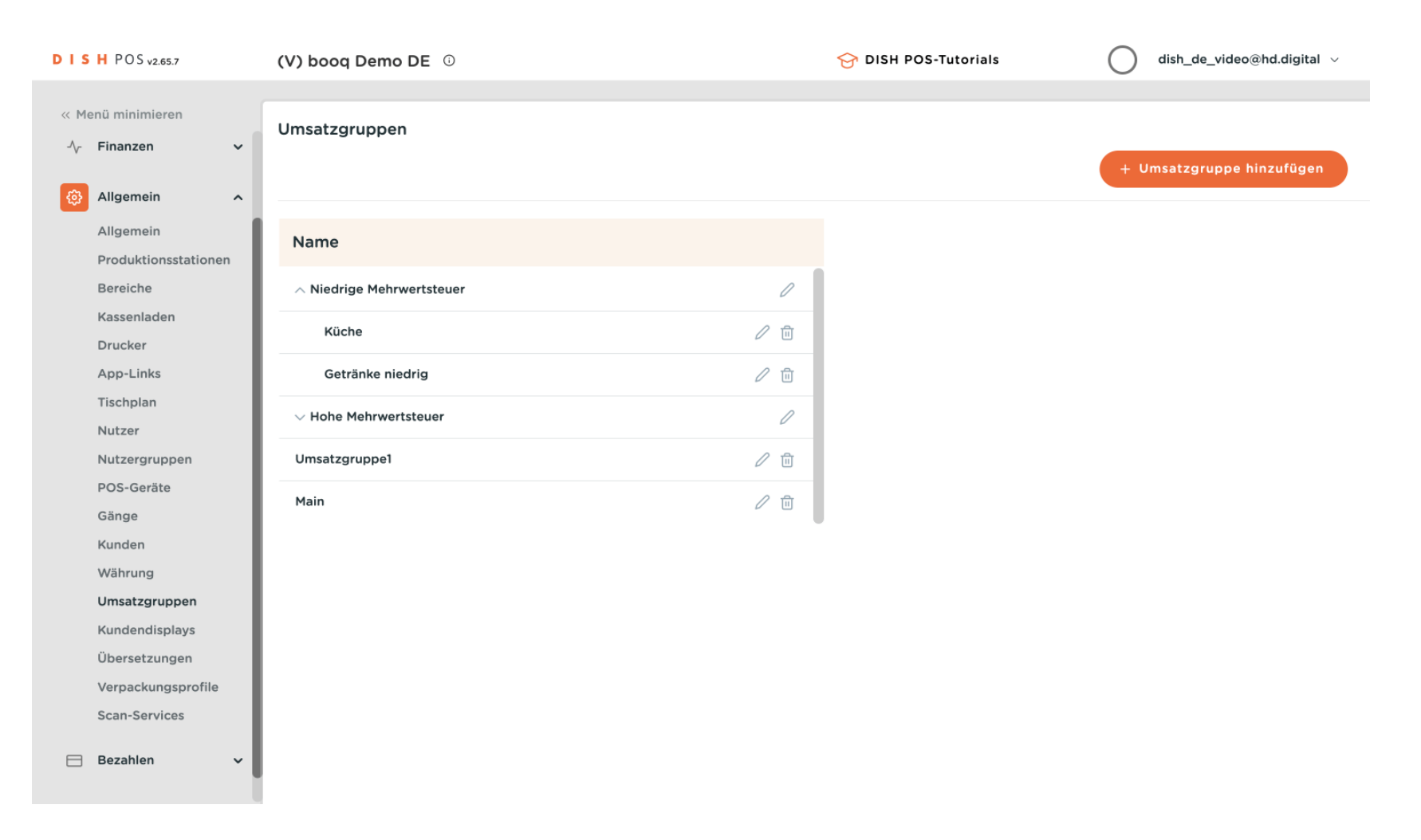

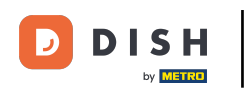

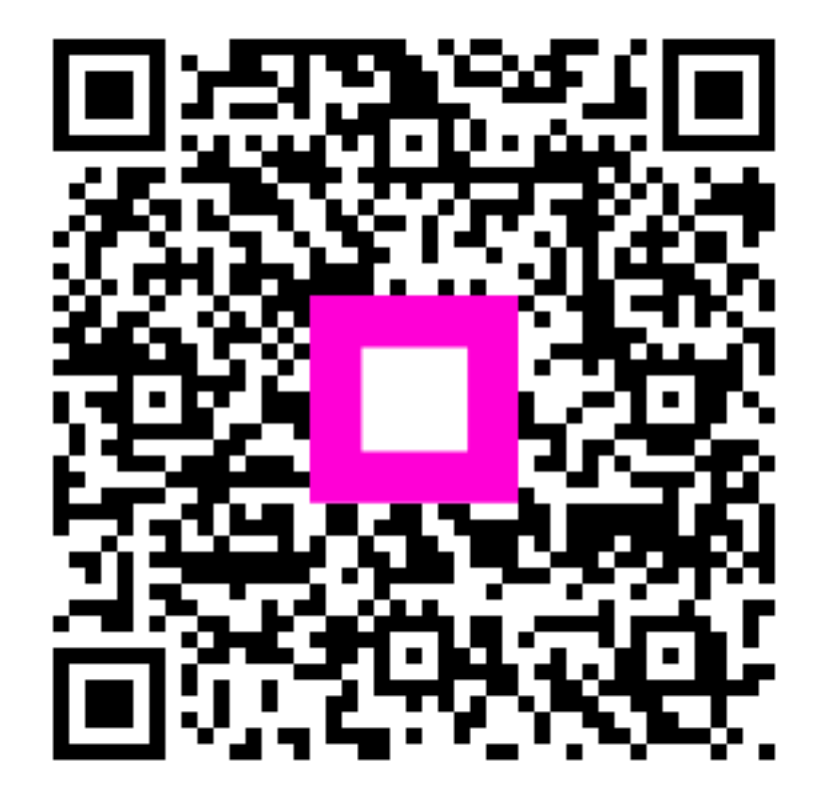

Scannen, um zum interaktiven Player zu gelangen